## Start with 6 easy steps: (duration depends on connection speed, settings and data quantity)

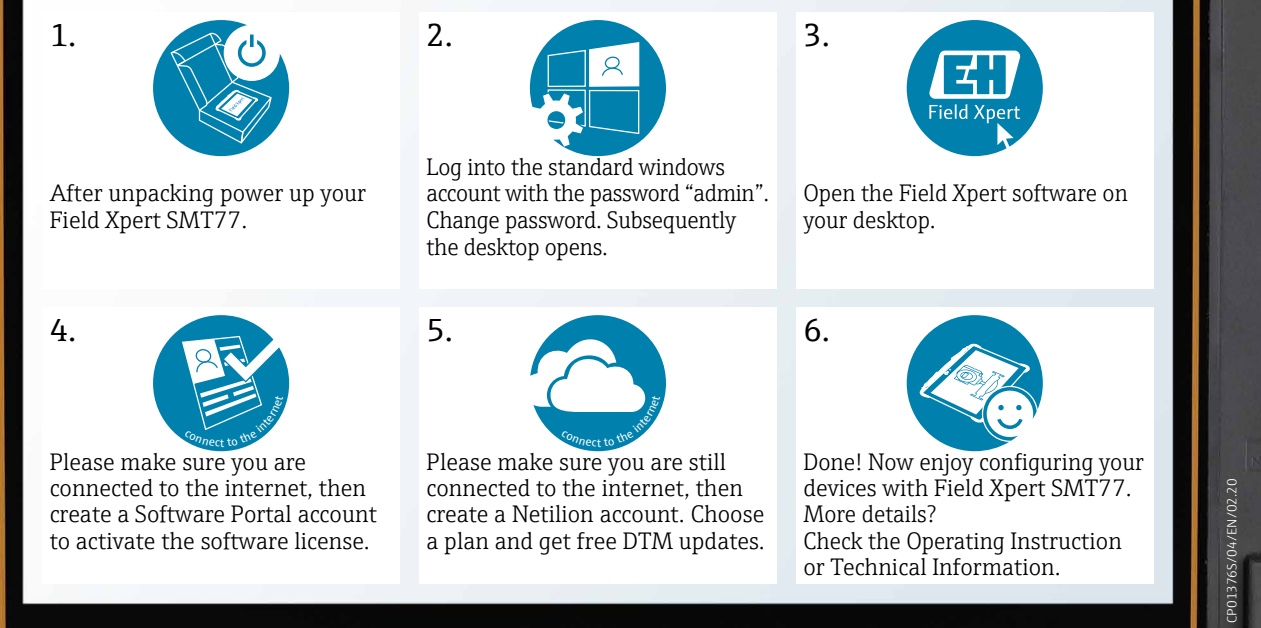

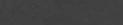